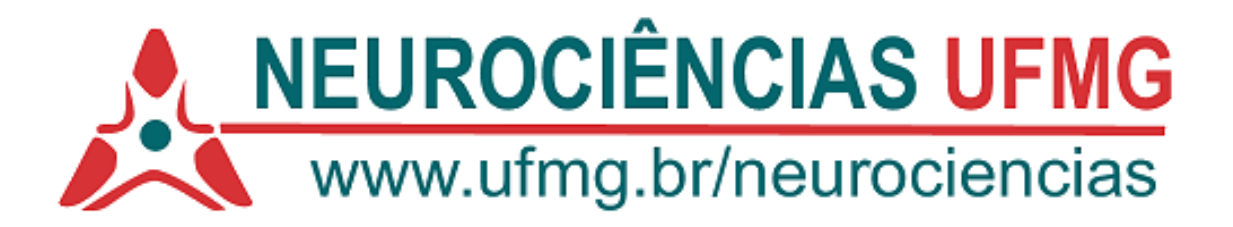

## EMISSÃO DE COMPROVANTE DE MATRÍCULAS AUTENTICÁVEL

## ATENÇÃO: FUNCIONA APENAS EM AMBIENTE WEB. NÃO FUNCIONA EM ANDROID OU IOS.

## 1. ALUNOS REGULARES OU COM MINHAUFMG ATIVO

Acessar o MinhaUFMG >>>> ir ao quadro "Sistemas" >>>> Clicar em "Pós-Graduação: Matrícula".

| ş   | m                        | inhaUFMG X 🔄 https://sistemas.ufmg.br/matricul X 🛛 😒 Cecom X 🛛 🛨                         |                                             |  |  |  |  |  |  |  |
|-----|--------------------------|------------------------------------------------------------------------------------------|---------------------------------------------|--|--|--|--|--|--|--|
| ←   | -                        | C isistemas.ufmg.br/portal/render.userLayoutRootNode.uP                                  |                                             |  |  |  |  |  |  |  |
| O J | 3<br>m                   | inha ufmg universidade federal de minas gerais                                           |                                             |  |  |  |  |  |  |  |
| U   | FMC                      | G Aluno                                                                                  |                                             |  |  |  |  |  |  |  |
| -   | 5erv                     | riços ହୁର୍ଛଣ                                                                             | Comunicaç                                   |  |  |  |  |  |  |  |
|     | Ø                        | Correio redirecionado                                                                    |                                             |  |  |  |  |  |  |  |
|     | 2                        | E-mail @ufmg.br                                                                          |                                             |  |  |  |  |  |  |  |
|     |                          | Office 365 e Teams                                                                       |                                             |  |  |  |  |  |  |  |
|     | 9                        | MonitoraCovid                                                                            |                                             |  |  |  |  |  |  |  |
|     | 2                        | Sistema de Bibliotecas                                                                   | Noticias da                                 |  |  |  |  |  |  |  |
|     |                          | Acesso ao Portal CAPES                                                                   |                                             |  |  |  |  |  |  |  |
|     | 2                        | Rede Sem Fio                                                                             | <ul> <li>Restaura<br/>Alteraçõe:</li> </ul> |  |  |  |  |  |  |  |
| 5   | Info                     | rmarões DQLD                                                                             | da UFMG                                     |  |  |  |  |  |  |  |
|     |                          | Universidade Federal de Minae Geraie                                                     | O Hospita                                   |  |  |  |  |  |  |  |
|     | 9                        | Omredanče raza o Aressa Obral CAPES                                                      | data, foi r                                 |  |  |  |  |  |  |  |
|     | 3                        | Portal de Periódicos da UFMG                                                             |                                             |  |  |  |  |  |  |  |
|     | 3                        | Quadro de Horários de Ónibus Internos no Campus                                          | que se to                                   |  |  |  |  |  |  |  |
|     | 9                        | Cuvidoria Geral da UFMG                                                                  | Minhas Cor                                  |  |  |  |  |  |  |  |
|     | 2                        | Lista telefônica da UFMG                                                                 | & Solicita                                  |  |  |  |  |  |  |  |
|     |                          |                                                                                          | 🔀 Recupe                                    |  |  |  |  |  |  |  |
| 1   | 5iste                    | emas (PQAD)                                                                              | 🖌 Alterar                                   |  |  |  |  |  |  |  |
|     | Aplicações Acadêmicas    |                                                                                          |                                             |  |  |  |  |  |  |  |
|     |                          | Informações Acadêmicas: acesso para alunos da pós-graduação                              |                                             |  |  |  |  |  |  |  |
|     | Pos-Graduação: Matricula |                                                                                          |                                             |  |  |  |  |  |  |  |
|     |                          | Pós-Graduação: Solicitação de Marcação de Defesa de Trabalho Final/Exame de Qualificação |                                             |  |  |  |  |  |  |  |
|     |                          | Repositório Institucional                                                                |                                             |  |  |  |  |  |  |  |

Após ser direcionado para o sistema de matrículas e clicar em "Emitir comprovante".

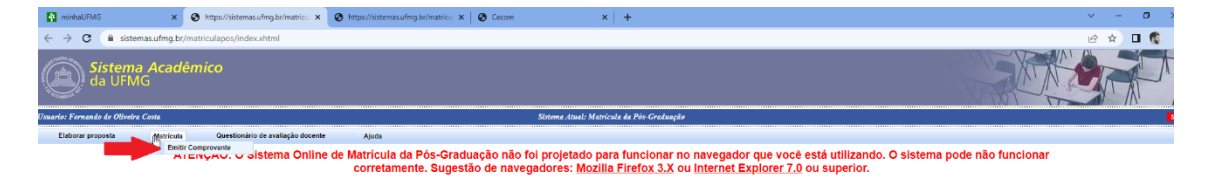

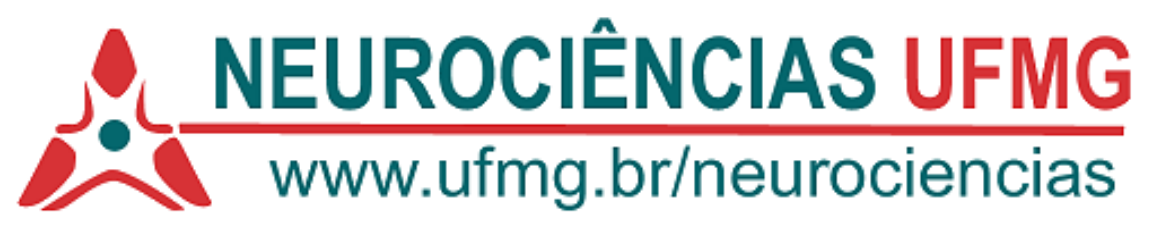

Em seguida clicar em "Pesquisar"

| minhaUFMG                                       | ×                    | S https://sistemas | ufmg.br/matricul       | S https://sistema                               | as.ufmg.br/matricu        | 🗙 🔕 Cecom                        |                                     | ×   +                                    |                                                       |  |
|-------------------------------------------------|----------------------|--------------------|------------------------|-------------------------------------------------|---------------------------|----------------------------------|-------------------------------------|------------------------------------------|-------------------------------------------------------|--|
| ← → C 🔒 sister                                  | mas.ufmg.br/i        | matriculapos/index | .xhtml                 |                                                 |                           |                                  |                                     |                                          |                                                       |  |
| <b>Sistema</b><br>da UFM                        | <b>a Acadé</b><br>IG | mico               |                        |                                                 |                           |                                  |                                     |                                          |                                                       |  |
| Usuario: Fernando de Oliveiro                   | a Costa              |                    |                        |                                                 |                           |                                  | Sistema Atual: M                    | atrícula da Pós-Gradi                    | uação                                                 |  |
| Elaborar proposta                               | Matrícula            | Questionário       | o de avaliação docente | Ajuda                                           |                           |                                  |                                     |                                          |                                                       |  |
|                                                 | AT                   | ENÇÃO: O Si        | istema Online          | e de Matrícula<br>corretar                      | a da Pós-Gr<br>mente. Sug | raduação não f<br>estão de naveç | oi projetado<br>gadores: <u>Moz</u> | para funciona<br><u>zilla Firefox 3.</u> | ir no navega<br>X ou <u>Internet</u><br>vicula da Réc |  |
| Período letivo:                                 | 202                  | 2/2 🗸              |                        |                                                 |                           | Compr                            | ovante de Lie                       | livação de Mati                          | ricula da Pos                                         |  |
| Ø PESQUISAR                                     |                      |                    |                        |                                                 |                           |                                  |                                     |                                          |                                                       |  |
| Aluno:<br>Vinculação curricular:<br>Orientador: |                      |                    | 2                      | 018/1 - 03.00 - NEUROCI<br>47206 - CARLOS ALBER | ÉNCIAS<br>RTO GONCALVES   | Com                              | provante de F                       | Cfetivação de N                          | latrícula da P                                        |  |
|                                                 |                      |                    |                        |                                                 |                           |                                  |                                     | Matrícula                                |                                                       |  |
| Turma                                           |                      |                    |                        |                                                 |                           | Tipo Turma                       | a Língua Ofertada Horário           |                                          |                                                       |  |
| ETF GER000 - ELABORACA                          | O DE TRABALH         | O FINAL            |                        |                                                 |                           |                                  |                                     |                                          |                                                       |  |
|                                                 |                      |                    |                        |                                                 |                           |                                  |                                     |                                          |                                                       |  |
|                                                 |                      |                    |                        |                                                 |                           |                                  | 11:-44                              | des Casalas de alves                     |                                                       |  |
|                                                 |                      |                    |                        |                                                 |                           |                                  | Histo                               | neo Escolar do aluno                     |                                                       |  |
|                                                 |                      |                    | Atividade              | e                                               |                           |                                  |                                     | Natureza                                 | Cr                                                    |  |
| DIP ICB811 - NEUROANATON                        | MIA FUNCIONAL        |                    |                        |                                                 |                           |                                  |                                     |                                          |                                                       |  |
| DIP ICB823 - TOPICOS EM N                       | EUROCIÊNCIA          | I<br>V             |                        |                                                 |                           |                                  |                                     |                                          |                                                       |  |
| DIP ICB823 - TOPICOS EM N                       | EUROCIENCIA          | v<br>1             |                        |                                                 |                           |                                  |                                     |                                          |                                                       |  |
| DIP DCP886 - TÓPICOS EM N                       | METODOLOGIA          | D                  |                        |                                                 |                           |                                  |                                     |                                          |                                                       |  |
| DIP ICB820 - SEMINARIOS E                       |                      | CIASI              |                        |                                                 |                           |                                  |                                     |                                          |                                                       |  |
| DIP ICB823 - TOPICOS EM N                       | EUROCIENCIA I        | I                  |                        |                                                 |                           |                                  |                                     |                                          |                                                       |  |
| ETF GER000 - ELABORACAO                         | DE TRABALHO          | FINAL              |                        |                                                 |                           |                                  |                                     |                                          |                                                       |  |
|                                                 |                      |                    |                        |                                                 |                           | 2                                |                                     |                                          |                                                       |  |
|                                                 |                      |                    |                        |                                                 |                           | - •                              | Inte                                | gralização do aluno                      |                                                       |  |
|                                                 |                      |                    |                        |                                                 |                           |                                  |                                     |                                          |                                                       |  |
| Tempo para Integralização                       | (em semestres        | )                  | - · ·                  |                                                 |                           |                                  |                                     |                                          |                                                       |  |
| Disponiveis: 4                                  |                      | Utilizados: 3      | Saido                  | :1 Da                                           | ita final para conclu     | sao: 16/05/2023                  |                                     |                                          |                                                       |  |
| integralização (Créditos en                     | n Atividades Ac      | ademicas)          |                        |                                                 |                           |                                  |                                     |                                          |                                                       |  |
| Exigidos                                        |                      |                    | 20                     |                                                 | Cursados/Dispens          | sados                            |                                     | 17                                       |                                                       |  |
| Aproveitamento de Créditos 00                   |                      |                    | 00                     | Utilizados para Integraliza                     |                           |                                  | ização                              |                                          | 17                                                    |  |
| Em curso 00                                     |                      |                    | 00                     | Situação Curricular                             |                           |                                  |                                     | NÃO INTEGRALIZADO *                      |                                                       |  |
|                                                 |                      |                    | 00                     |                                                 | changer carried           |                                  |                                     | NAO INTEGRALIZADO                        | )                                                     |  |
| * Aluno com débito de cre                       | éditos e/ou ativid   | ades acadêmicas.   |                        |                                                 |                           |                                  |                                     | NAO INTEGRALIZADO                        |                                                       |  |
| * Aluno com débito de cre                       | éditos e/ou ativid   | ades acadêmicas.   |                        |                                                 |                           |                                  |                                     | NAO IN LEGRALIZADO                       | )                                                     |  |
| * Aluno com débito de cru                       | éditos e/ou ativid   | ades acadêmicas.   |                        |                                                 |                           |                                  |                                     | NAO INTEGRALIZADO                        |                                                       |  |